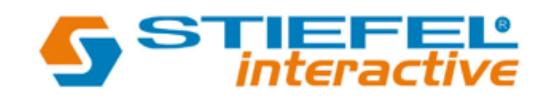

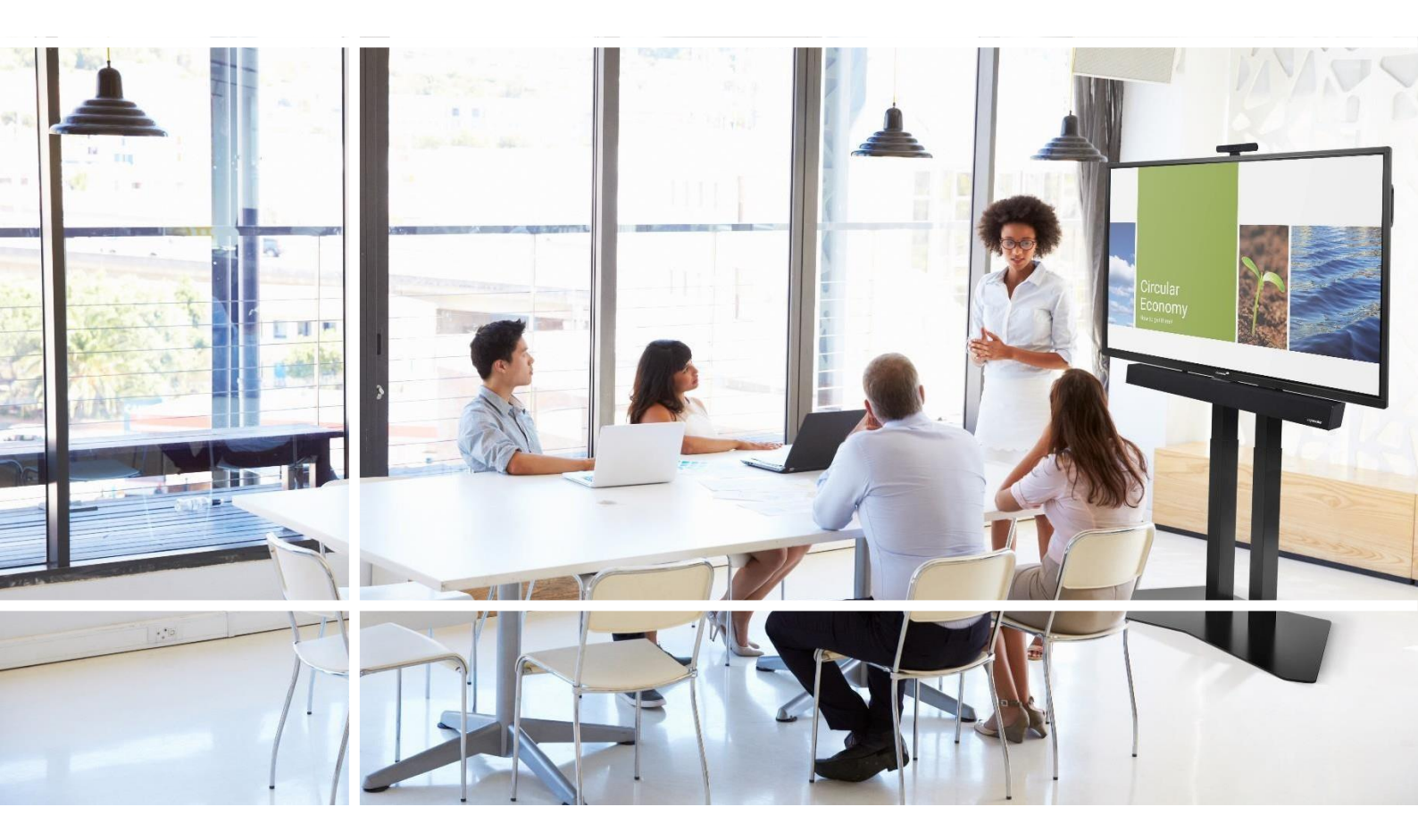

# Érintőképernyős kijelző Biztonság és ajánlások

English

Deutsch

Nederlands

Français

Español

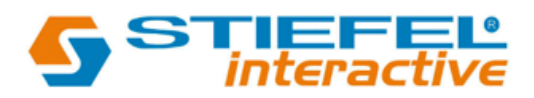

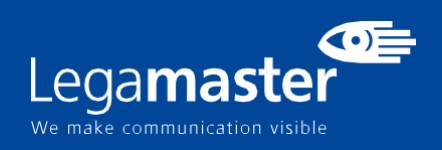

## Tartalomjegyzék

| 01        | FONTOS INFORMÁCIÓK                             | 3 |
|-----------|------------------------------------------------|---|
|           | 1.1 Használat                                  | 3 |
|           | 1.2 KIVÉTELEK                                  | 4 |
| <b>02</b> | BIZTONSÁGI UTASÍTÁSOK                          | 4 |
|           | 2.1 BIZTONSÁGI ÓVINTÉZKEDÉSEK                  | 4 |
|           | 2.2 MOZGÁSI ÉS SZÁLLÍTÁSI ÉRTESÍTÉS            | 5 |
|           | 2.3 TELEPÍTÉS                                  | 5 |
|           | 2.4 FALRA SZERELHETŐ BIZTONSÁGI FIGYELMEZTETÉS | 6 |
|           | 2.5 AJÁNLOTT HASZNÁLAT                         | 7 |
|           | 2.6 Tisztitás                                  | 8 |

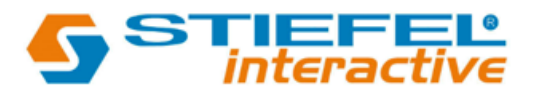

## Fontos információk

### **1. FONTOS INFORMÁCIÓK**

| FIGYELEM:<br>A TŰZ- ÉS ÁRAMÜTÉSVESZÉLY ELKERÜLÉSE ÉRDEKÉBEN NE TEGYE KI EZT A<br>KÉSZÜLÉKET ESŐNEK VAGY NEDVESSÉGNEK. TOVÁBBÁ NE HASZNÁLJA A KÉSZÜLÉK<br>POLÁROS DUGASZÁT HOSSZABBÍTÓ VAGY MÁS KONNEKTOROKHOZ, KIVÉVE, HA A<br>CSAPOK TELJESEN BEILLESZTHETŐK. NE NYISSA KI AZ E-KÉPERNYŐ HÁZÁT, MIVEL |   |
|----------------------------------------------------------------------------------------------------|---|
| MAGASFESZÜLTSÉGŰ ALKATRÉSZEK VANNAK BENNE.                                                                                                    |   |
| VIGYÅZAT:                                                                                                    | ſ |
| AZ ÁRAMÜTÉS VESZÉLYÉNEK CSÖKKENTÉSE ÉRDEKÉBEN GYŐZŐDJÖN MEG RÓLA,                                                                                                    |   |
| HOGY A TÁPKÁBEL KI VAN HÚZVA A FALI ALJZATBÓL. A KÉSZÜLÉK                                                                                                    |   |
| ÁRAMELLÁTÁSÁNAK TELJES KIKAPCSOLÁSÁHOZ HÚZZA KI A TÁPKÁBELT A HÁLÓZATI                                                                                                    |   |
| CSATLAKOZÓBÓL. NE TÁVOLÍTSA EL A FEDELET (VAGY A HÁTLAPOT). A KÉSZÜLÉK                                                                                                    |   |
| BELSEJÉBEN NINCSENEK A FELHASZNÁLÓ ÁLTAL SZERVIZELHETŐ ALKATRÉSZEK. A                                                                                                    |   |
| SZERVIZELÉSSEL FORDULJON SZAKKÉPZETT SZERVIZHEZ.                                                                                                    |   |
| FIGYELMEZTETÉS!                                                                                                    |   |
| A FOLYAMATOS BIZTONSÁG ÉRDEKÉBEN AZ I. OSZTÁLYÚ KONSTRUKCIÓJÚ                                                                                                    | l |
| KÉSZÜLÉKEKET VÉDŐFÖLDELÉSSEL ELLÁTOTT FŐVEZETÉKHEZ KELL                                                                                                    |   |
| CSATLAKOZTATNI.                                                                                                    |   |
| FIGYELMEZTETÉS!                                                                                                    |   |
| EZ EGY A OSZTÁLYÚ TERMÉK, AMELYET PROFESSZIONÁLIS KÖRNYEZETBEN VALÓ                                                                                                    |   |
| HASZNÁLATRA SZÁNTAK EZ A TERMÉK NEM HASZNÁLHATÓ LAKOTT TERÜLETEN.                                                                                                    |   |
|                                                                                                    |   |
|                                                                                                    |   |

#### 1.1. HASZNÁLAT

- A terméket függőlegesen, megfelelő csomagolásban szállítsa. Kerülje a termék felfelé vagy lefelé történő elhelyezését. Óvatosan kezelje!

- Ne küldjön statikus (nem mozgó) képet az e-képernyőre, ez a kép "beégését" vagy a kép megmaradását okozhatja.

- A "beégés" és/vagy a képmegmaradás nem tartozik a garancia hatálya alá.

- Ügyeljen arra, hogy az e-képernyőn lévő képet rendszeresen cserélje. A kép megmaradásának elkerülése érdekében ajánlott az e-képernyőt 24 órán belüli 16 órás használat után legalább 6 órára kikapcsolni.

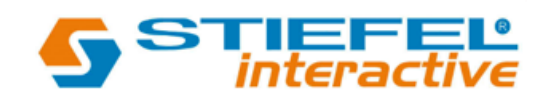

#### 1.2. Kívételek

 A termékre nem vállalunk garanciát természeti katasztrófa (pl. földrengés, mennydörgés stb.), tűz, harmadik fél által okozott károk esetén,

balesetek, a tulajdonos szándékos helytelen használata és hibája,

vagy egyéb nem megfelelő körülmények közötti használat miatt.

 Ez a termék nem garantálható a termék használata vagy használatának lehetetlensége által okozott véletlen károkra (mint például a nyereségkiesés vagy az üzletmenet megszakadása, a rögzített adatok módosítása vagy törlése

stb.).

 A termék nem nyújt garanciát a nem megfelelő üzemeltetésből vagy a használati utasítás be nem tartásából eredő károkra.

 A termékre nem vállalunk garanciát a termék és a csatlakoztatott berendezés vagy szoftver egyidejű használatából eredő, helytelen használatból vagy hibás működésből eredő károkra.

 A termékre nem vállalunk garanciát a következő károkra amelyet a telepítési utasítások figyelmen kívül hagyása okozott.

- A termékre nem vállalunk garanciát a nem megfelelő telepítésből eredő károkra.

 A termékre nem vállalunk garanciát olyan károkra, amelyeket a nem engedélyezett szervizközpontok vagy személyek által végzett szétszerelés, módosítás vagy javítás okoz.

#### 2. BIZTONSÁGI UTASITÁSOK

Kérjük, hogy az e-képernyő használata előtt alaposan olvassa el ezt a felhasználói kézikönyvet, hogy megóvja magát a vagyoni károktól, és biztosítsa az Ön és mások biztonságát.

 Olvassa el és tartsa be az ebben a kézikönyvben található összes utasítást és biztonsági figyelmeztetést.

 A telepítéshez vagy beállításhoz kövesse a jelen kézikönyv utasításait, és minden szervizeléssel forduljon szakképzett szervizszakemberhez.

### BIZTONSÁGI ÓVINTÉZKEDÉSEK

Ha füst vagy furcsa szag árad az e- képernyőből, azonnal húzza ki a hálózati csatlakozót a konnektorból. Ennek elmulasztása tüzet vagy áramütést okozhat.

Ellenőrzés céljából forduljon a kereskedőhöz.

Ha az e-képernyő be van kapcsolva, de nincs kép, azonnal húzza ki a hálózati csatlakozót a konnektorból. Ennek elmulasztása tüzet vagy áramütést okozhat.

Ellenőrzés céljából forduljon a márkakereskedőhöz.

Ha az e-képernyő belsejébe víz ömlött vagy tárgyak estek, azonnal húzza ki a hálózati csatlakozót a konnektorból. Ennek elmulasztása tüzet vagy áramütést okozhat.

Ellenőrzés céljából forduljon a márkakereskedőhöz.

Ha az e-képernyő leesik, vagy az e-képernyő háza megsérül, azonnal húzza ki a hálózati csatlakozót a konnektorból. Ennek elmulasztása tüzet vagy áramütést okozhat.

Ellenőrzés céljából forduljon a márkakereskedőhöz.

Ha a tápkábel vagy a hálózati dugó megsérült vagy felforrósodott, kapcsolja ki az e-képernyő főkapcsolóját, győződjön meg arról, hogy a hálózati dugó lehűlt, és húzza ki a hálózati dugót a konnektorból.

Ha az e-Screen készüléket ilyen állapotban is használja, az tüzet vagy áramütést okozhat. A csere érdekében forduljon a kereskedőhöz.

### 2.1 MOZGÁSI ÉS SZÁLLITÁSI ÉRTESÍTÉS

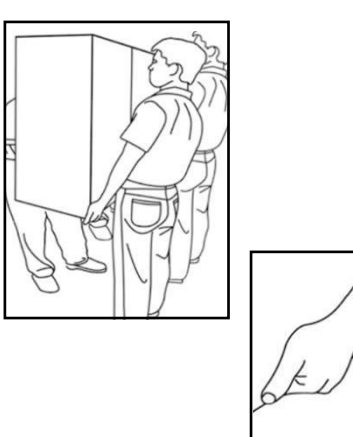

A termék mozgatása:

A termék mozgatásához legalább négy emberre van szükség. Ez tűzet vag Ha kevesebb emberrel próbálja meg mozgatni a terméket, az a kijelző sérüléséhez vagy a képernyőt kezelő személyek súlyos sérüléséhez vezethet. A szállítási dobozban lévő kijelző konnektort. mozgatásakor a fehér fogantyúk segítségével emelje fel a dobozt. - Ne dugion

A termék szállítása:

Kérjük, kövesse a megfelelő emelési technikákat az alábbi képen látható módon. Ennek elmulasztása sérülést okozhat.

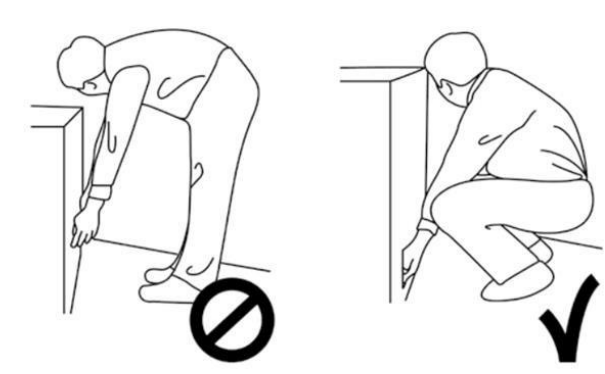

#### 2.2 TELEPITÉS

Ne telepítse magas hőmérsékletű környezetben.

Ha az e-képernyőt magas hőmérsékleten vagy közvetlen napfényben használja, akkor a termék háza vagy más alkatrészek eltorzulhatnak vagy megsérülhetnek, ami túlmelegedést vagy áramütést okozhat.

Ne telepítse magas páratartalmú környezetben. Ez túlmelegedést vagy áramütést okozhat.

Ne telepítse hőforrások, például radiátorok, hőnyílások, kályhák vagy más, hőt termelő készülékek közelében. Ez tüzet vagy áramütést okozhat.

Ne terhelje túl a konnektorokat vagy kábeleket az elektromos kapacitáson túl. Ne használjon hosszabbító kábeleket, mivel ez tüzet vagy áramütést okozhat.

Ne dugja a hálózati csatlakozót más konnektorba mint a 100~240V AC.

Ez tüzet vagy áramütést okozhat.

- Ne használjon sérült hálózati csatlakozót vagy elhasználódott konnektort.

- Ne dugjon be nem megfelelő hálózati csatlakozót, mert az tüzet vagy áramütést okozhat.

Ne helyezze az e-képernyőt instabil polcra vagy felületre. Az eképernyő leeshet, ami sérülést okozhat. Kérjük, helyezze vízszintes, stabil, vízszintes felületre. Ne helyezzen tárgyakat az e-képernyőre.

Ha az e-képernyő le van takarva vagy a szellőzőnyílások el vannak zárva, a kijelző túlmelegedhet és tüzet okozhat.
Ha tárgyak vagy folyadékok kerülnek az e-képernyő belsejébe, az tüzet vagy áramütést okozhat.

- Ne tegyen nehéz tárgyakat az e-képernyőre, mert azok leeshetnek, és sérülést okozhatnak.

 A megfelelő szellőzés érdekében tartson legalább 10 cm távolságot az e-képernyő és a fal és/vagy más tárgyak között.

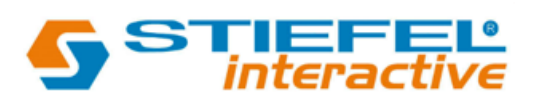

Ne mozgassa az e-képernyőt, amikor az a tápkábelhez és az AV-kábelekhez csatlakoztatva van.

- Az e-képernyő mozgatásakor először minden kábelt távolítson el.

- Az e-képernyő kicsomagolásakor vagy szállításakor legalább 4 emberre van szükség. Ügyeljen arra, hogy az e-képernyőt függőlegesen hordozza.

- Az e-képernyőt függőlegesen szállítsa. Kerülje az e-képernyő felfelé vagy lefelé történő elhelyezését.

- Óvatosan kezelje az e-képernyőt. Ne ejtse le.

### 2.3 FALRA SZERELHETŐ BIZTONSÁGI FIGYELMEZTETÉS

Győződjön meg róla, hogy a konzol szilárd felületre van felszerelve.

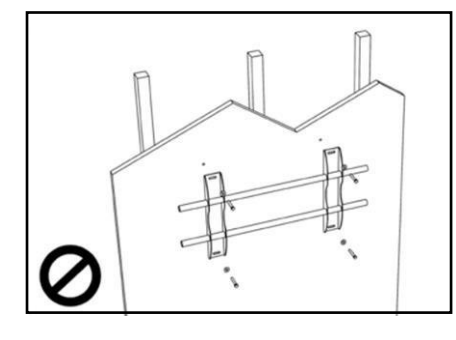

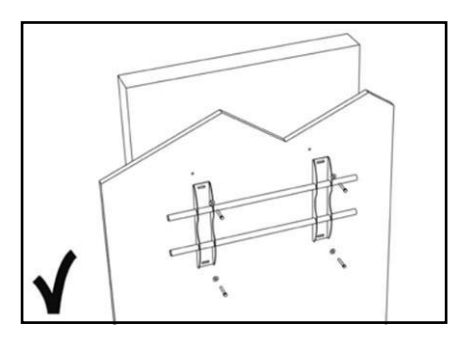

1. After mounting the screen, do not pull, push or shake the screen.

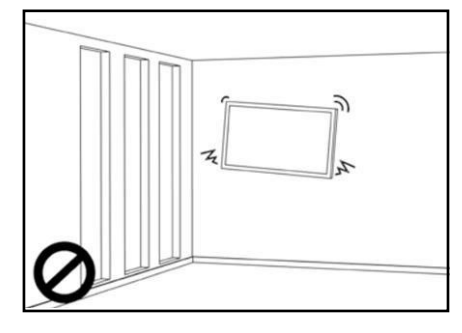

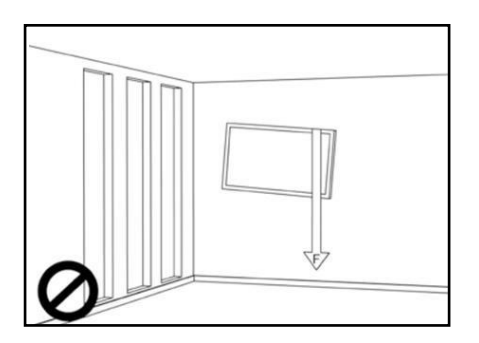

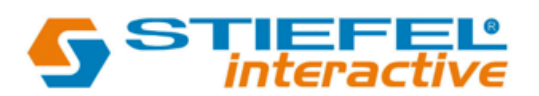

1 Ne telepítse a képernyőket közvetlen napfényben, párás körülmények között vagy magas hőmérsékleten.

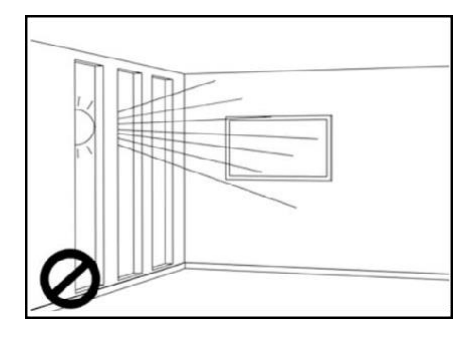

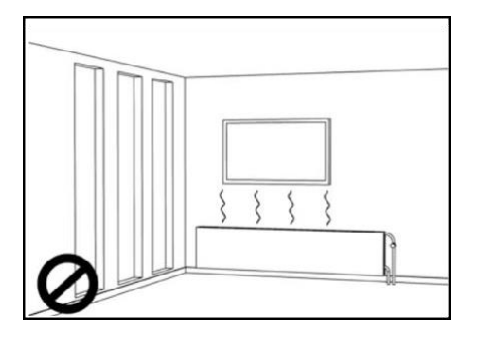

4.

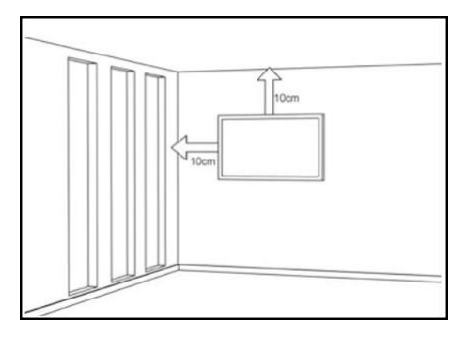

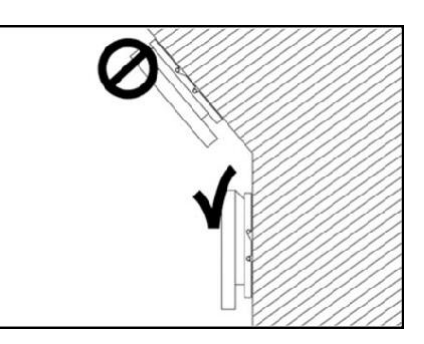

#### 2.3 Ajálott használat

Ha a telepítés során probléma merül fel, kérjük, forduljon a szállítójához segítségért. Ne javítsa vagy

ne nyissa ki saját maga az e-képernyőt. Ennek elmulasztása tüzet vagy áramütést okozhat. Ellenőrzés céljából forduljon a forgalmazóhoz.

Óvja és megfelelően használja a hálózati kábelt/dugót.

- Ne szorítsa a tápkábelt/dugót kemény felületek közé.

- Ne lépjen rá a tápkábelre/dugóra.

- Mielőtt a hálózati dugót a fali konnektorba dugja, csatlakoztassa a tápkábelt a kijelzőhöz.

- A sérült vagy nem eredeti tápkábellel ellátott e-képernyő használata károsíthatja a képernyőt, tüzet vagy áramütést okozhat.

Hosszabbító kábelek használata (nem ajánlott)

Ha hosszabbító kábelt kell használni, győződjön meg arról, hogy a névleges feszültség meghaladja a kijelző maximális

energiafogyasztását. Ha a névleges feszültség kisebb, mint a kijelzőé, akkor a hosszabbító kábel túlmelegedhet.

Ne működtesse a képernyőt mennydörgés vagy villámlás idején. Húzza ki a hálózati csatlakozót a konnektorból.

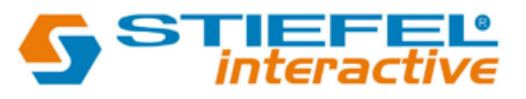

Ne használjon semmilyen folyadékot az e-képernyőn.

- Ha folyadék kerül az e-képernyőre, húzza ki a hálózati csatlakozót a fali aljzatból, és kérje meg a szakképzett szerviz szakembert, hogy ellenőrizze a terméket.

- Ha folyadék kerül az e-képernyő üveglapjára, azonnal tisztítsa meg száraz és puha ruhával.

- Ne használjon semmilyen vegyszert az e-képernyőn.

- Ha fém vagy folyadék kerül az e-képernyőre, az tüzet vagy áramütést okozhat.

Ne szerelje be vagy húzza ki a hálózati csatlakozót nedves kézzel. Ez áramütést okozhat.

Ha az e-képernyőt hosszabb ideig nem használja, húzza ki a csatlakozót. Ennek elmulasztása az elektromos alkatrészek idő előtti elhasználódását vagy tüzet okozhat.

Kezelje óvatosan az e-képernyőt, megelőzve az üvegtörést.

- Ha az e-képernyő üvege eltörik, folyadékok távozhatnak. Kérjük, ne érintse meg a folyadékot.

- Ha ezek a folyadékok bőrrel vagy szemmel érintkeznek, azonnal mossa le tiszta vízzel, és forduljon orvoshoz. Óvintézkedések a távirányító elemekkel kapcsolatban

- Kérjük, csak jóváhagyott AAA típusú elemeket használjon.
- Ügyeljen arra, hogy az elemeket a + és a illesztésével helyezze be.
- Ne töltse újra, ne melegítse, ne szerelje szét, ne zárja rövidre, és ne dobja tűzbe az elemeket.
- Ne keverjen új elemet használt elemmel.

- Ne keverje össze a különböző típusú elemeket (csak a megadott típust használja).

#### 2.4 Tisztitás

Tisztítás előtt húzza ki a hálózati csatlakozót a konnektorból. Ennek elmulasztása áramütést vagy sérülést okozhat. Az e-képernyő felületének tisztítása

- Ha az e-képernyő felülete szennyeződik, enyhén törölje át a felületet egy puha, tiszta ruhával.
- Ha a felület további tisztítást igényel, enyhén nedvesítse meg a ruhát.
- Ne engedjen semmilyen folyadékot az e-képernyőre, mert áramütést vagy sérülést okozhat.
- Ne tisztítsa az e-képernyőt alkohollal, oldószerekkel vagy ammóniával, mivel ez károsíthatja az e-képernyőt.

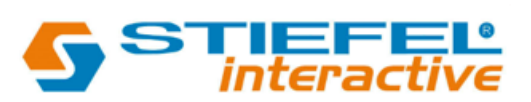

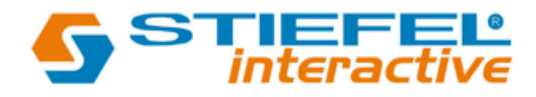

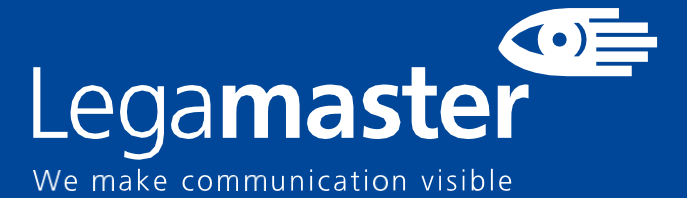

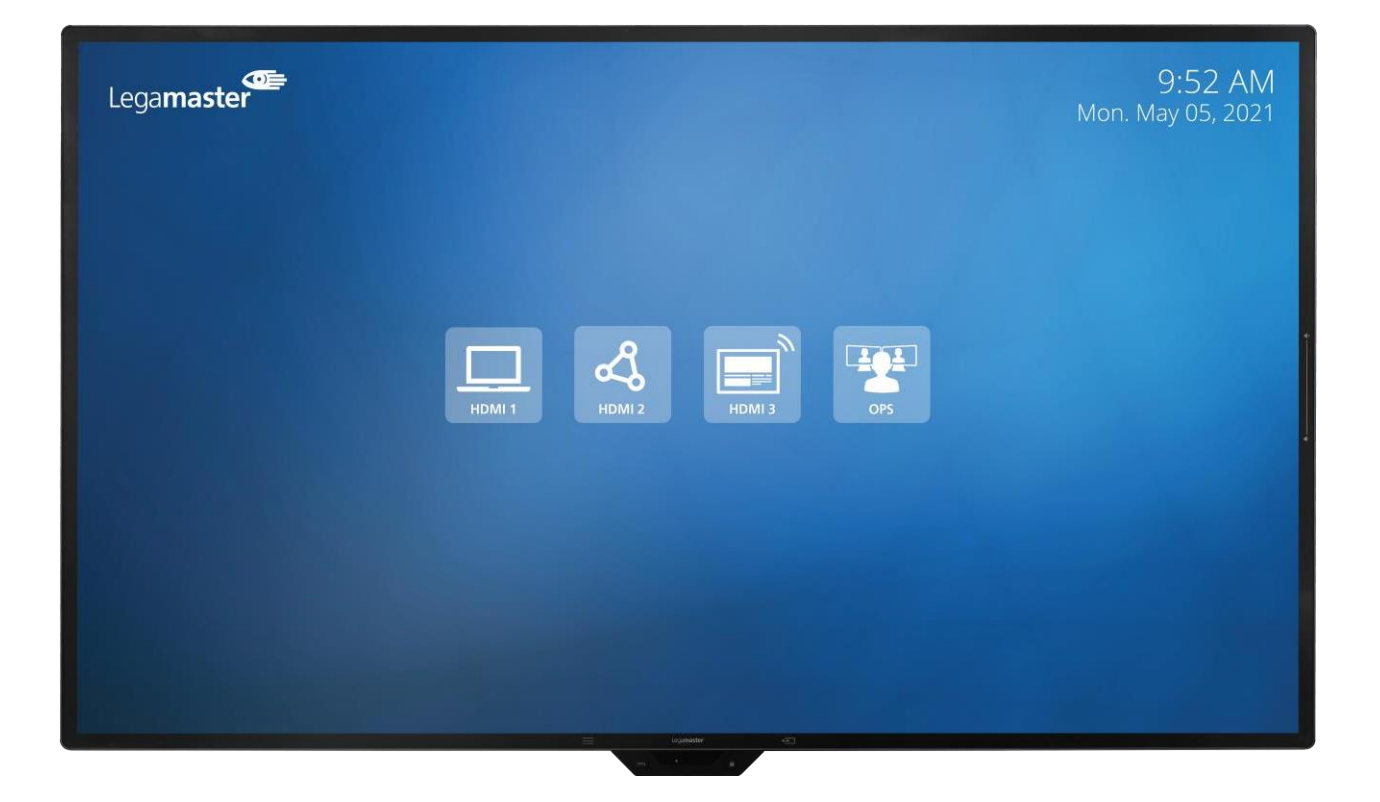

# Supreme Érintőképernyős kijelző Termék tartalma és működése

**English** 

Deutsch

Nederland

Frar

E

Lspan

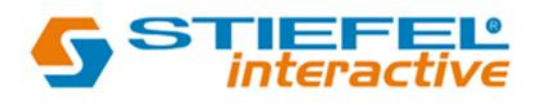

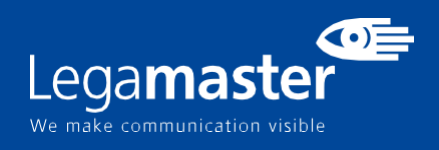

## TARTALOMJEGYZÉK

| 01 CSOMAG TARTALMA                                 | 11 |  |
|----------------------------------------------------|----|--|
| 1.1 KICSOMAGOLÁS                                   | 11 |  |
| 1.2 MELLÉKELT TARTOZÉKOK                           | 11 |  |
| 02 TELEPÍTÉS                                       | 11 |  |
| 2.1 KÖRNYEZETI FELTÉTELEK                          | 11 |  |
| 2.2 A KÉPERNYŐ ÁLTALÁNOS ÁTTEKINTÉSE               | 12 |  |
| 2.3 BEMENETI / KIMENETI CSATLAKOZÓ INFORMÁCIÓK     | 13 |  |
| 2.4 TÁVIRÁNYÍTÓ                                    | 13 |  |
| 2.4.1 A TÁVIRÁNYÍTÓ AKKUMULÁTORÁNAK CSERÉJE        | 14 |  |
| 03 A KIJELZŐ BE- ÉS KIKAPCSOLÁSA                   | 14 |  |
| 3.1 A KÉPERNYŐ ELSŐ ALKALOMMAL TÖRTÉNŐ MŰKÖDTETÉSE | 15 |  |
| 3.2 INDÍTÁSI MENÜ                                  | 16 |  |
| 3.3 BEÁLLÍTÁSOK MENÜ                               | 17 |  |
| 3.4 A KÉPERNYŐ FRISSÍTÉSE                          | 18 |  |
| 3.5 A SOFTKEY GOMBOK KEZELÉSE                      | 19 |  |
| 3.6 GYORSKAPCSOLÓ GOMB FUNKCIONALITÁSA             | 19 |  |
| 04 HIBAELHÁRÍTÁS                                   |    |  |
| 05 KIEGÉSZÍTŐK                                     | 20 |  |
| 5.1 SUPREME CAMERA                                 | 20 |  |
| 5.2 SUPREME SMARTBAR                               | 20 |  |

## CSOMAG TARTALMA / TELEPÍTÉS

## 1. Csomag Tartalma

#### 1.1. Kicsomagolás

- Az érintőképernyős monitort párnákkal csomagoljuk, hogy a termék védve legyen a szállítás során.
- Kicsomagolás előtt készítsen elő egy stabil, vízszintes és tiszta felületet a fali konnektor közelében.
- 1. lépés: Helyezze a dobozt felfelé álló, stabil helyzetbe.
- 2. lépés: Távolítsa el a fehér fogantyúkat, és vágja le a szalagot.
- 3. lépés: Óvatosan emelje fel a doboz felső részét, így láthatóvá válik az érintőképernyős monitor doboz tartalma
- 4. lépés: Távolítsa el a felső párnát, és vegye ki a tartozéktáskát.
- 5. lépés: Nyújtsa ki a táskát felfelé, és óvatosan vágja le a felső réteget, hogy az érintőképernyős monitor táskáját feloldja.
- 6. lépés: Készítse elő a képernyőt a beszereléshez, majd emelje ki a dobozból.

### 1.2. MELLÉKELT TARTOZÉKOK.

| ITEMS                      |  |  |  |
|----------------------------|--|--|--|
| Power Cord 1.8m            |  |  |  |
| Remote Control             |  |  |  |
| HDMI Cable 1.8m            |  |  |  |
| USB-A/USB-B 3.0 Cable 1.8m |  |  |  |
| USB-C/USB-C Cable 1.8m     |  |  |  |
| Cable Clip x 7             |  |  |  |
| Stylus x 2                 |  |  |  |

## 2. TELEPITÉS

#### 2.1 KÖRNYEZETI FELTÉTELEK

A képernyő működtetésekor a környezeti helyiségben uralkodó körülmények nem haladhatják meg az alábbiakat:

- Működési hőmérséklet: -5°C és 45°C (41°F és 104°F) között

- Páratartalom: kevesebb mint 90% RH (max.)

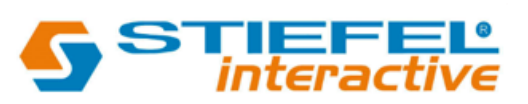

# ÁTTEKINTÉS

## 2.2 A KÉPERNYŐ ÁLTALÁNOS ÁTTEKINTÉSE

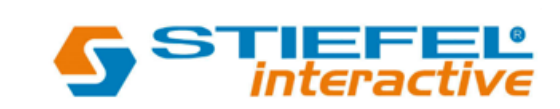

|                                   | Camera Connection  |
|-----------------------------------|--------------------|
| Extra Thin Bezel                  | For Supreme Camera |
| FlatFrog InGlass M5<br>Technology | (Optional)         |

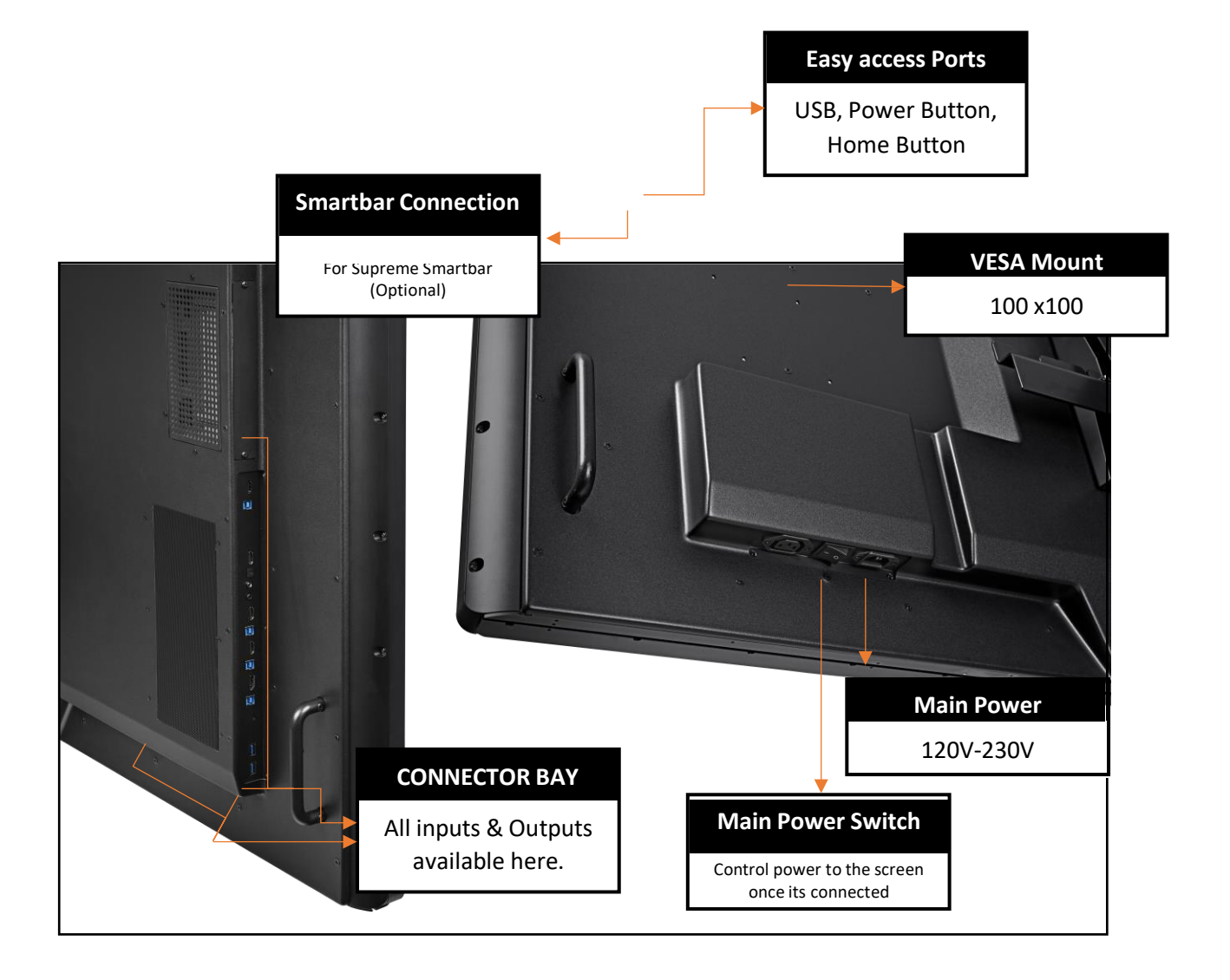

# ÁTTEKINTÉS

### 2.3 BEMENETI / KIMENETI CSATLAKOZÓ INFORMÁCIÓK

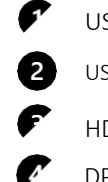

USB-A 2.0 (x1) / USB-A 3.0 (x3) USB-B 3.0 (x3) / USB-B 3.0 (x1 Touch IN) HDMI 2.0 (x3) / HDMI Out (x1) DP 1.2 (x1) Minijack 3,5 Stereo (x1)
USB-C
RS-232 (Serial)
RJ-45 (x1 IN) / RJ-45 (x1 Out)
SPDIF (Optical Audio)

## 2.3 TÁVIRÁNYITÓ

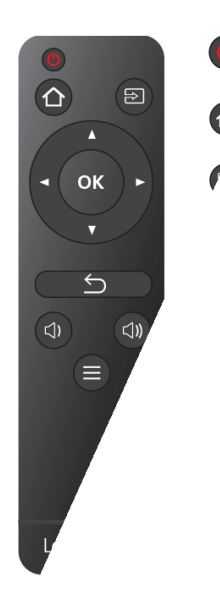

Kapcsolja be és ki a kijelzőt.

Kezdőlap: Közvetlenül a fő kezdőlapra lép

Forrás kiválasztása Megjeleníti a bemenet kiválasztására szolgáló képernyőt Navigációs gombok Könnyű navigációs kerék Kiválasztás / megerősítés: A képernyőn megjelenő kiválasztás megerősítése

Vissza / Visszatérés az előző MENÜ-hez Visszatér a korábban kiválasztott képernyőn megjelenő MENÜ-hez.

Hangerő lecsökkentése Csökkenti a hangerősséget. Hangerő fel Emeli a hangerősséget. Beállítások MENÜ Közvetlen hozzáférés a fő beállítási MENÜ-hez.

Kapcsolja be és ki a kijelzőt.

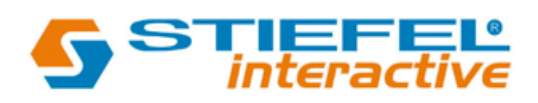

# ÁTTEKINTÉS / A KÉPERNYŐ KEZELÉSE

#### 2.4.1 A TÁVIRÁNYÍTÓ AKKUMULÁTORÁNAK CSERÉJE

Távolítsa el az akkumulátor fedelét:

A távirányító hátoldalán csúsztassa le az elemfedelet.

1. Helyezze be az elemeket:

Használjon két AAA elemet, és helyezze be őket a távirányítón lévő plusz és mínusz jelzéseknek megfelelően.Csukja vissza az elemtartó fedelet a helyére csúsztatva.

I. Az elemeket a helyi hulladékcsökkentési és -hasznosítási előírásoknak megfelelően dobja ki.

II. Ne tartsa a használt, üres elemeket a távirányítóban. Ezek szivároghatnak, és a távirányító károsodását okozhatják.
 III. Az elemeket csak a jelen kézikönyvben található utasításoknak és előírásoknak, valamint az elemek gyártója által meghatározott utasításoknak és előírásoknak megfelelően használja.

A távirányítóról

- Ne ejtse le, ne rázza, és ne ütögesse.

Kerülje a nedves körülményeket, folyadékokat, magas hőmérsékletet és/vagy a közvetlen napfénynek való kitettséget.
Ne szerelje szét.

### 3. A KIJELZŐ BE- ÉS KIKAPCSOLÁSA

Kérjük, győződjön meg róla, hogy a kijelző a mellékelt tápkábel segítségével csatlakoztatva van egy hálózati aljzathoz. Állítsa az AC-kapcsolót "l " állásba. A Touch monitor elindul, ha nem.

A kijelző bekapcsolásához nyomja meg egyszer a képernyőn lévő bekapcsológombot, vagy nyomja meg a távirányító bekapcsológombját.

A monitor kikapcsolásához nyomja meg egyszer a képernyőn lévő bekapcsológombot, vagy nyomja meg a távirányító bekapcsológombját. A kijelző készenléti üzemmódba kapcsol.

A tápellátás teljes kikapcsolásához fordítsa a hálózati kapcsolót "O"-ra, vagy húzza ki a hálózati tápkábelt a tápegységből. konnektorból.

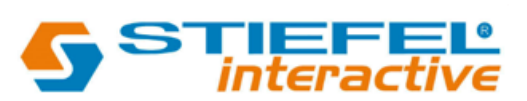

#### 3.1 A KÉPERNYŐ ELSŐ HASZNÁLATBA VÉTELE

A képernyő első indításakor néhány alapvető beállítási lehetőség beállítását kéri a rendszer:

- 1. lépés: Nyelv
- 2. lépés: Időzóna
- 3. lépés: Képbeállítások

4. lépés: Ethernet hálózati kapcsolat beállítása 5. lépés: Kezdőképernyő beállítása

- Nincs kezdőképernyő konfiguráció: Ez a beállítás letiltja a fő kezdőképernyőt.

1. Középső menü konfigurációja: Ez az opció 1 a fő kezdőlap bemeneteket a képernyő közepére helyezi.

2. Alsó menü konfiguráció: Ez a 2. opció a fő kezdeti bemeneteket a képernyő alsó középső részére helyezi.

3. Jobb oldali menü konfiguráció: Ez a 3. opció a fő kezdeti bemeneteket a képernyő fő kezdeti menüjének jobb oldalán fogja elhelyezni.

6. lépés: A kezdőképernyő testreszabása.

Egy egyszerű menü jelenik meg, amelyen módosíthatja a kezdőképernyő bemeneteit és információit: - Aktív bemenetek kiválasztása: Egy egyszerű kapcsolási lehetőségből kiválaszthatja a kezdőképernyőn megjelenítendő aktív bemeneteket. Alapértelmezés szerint az összes bemenet be lesz kapcsolva, és ki kell választania azokat, amelyeket a kezdőképernyőn szerepeltetni szeretne.

- Bemeneti logók beállítása: Az aktív bemenetek kiválasztásával testre szabhatja a megjelenítendő konkrét logót a felhasználói élmény megkönnyítése érdekében.

 Bemenetnevek módosítása: Az említett aktív bemenetek alapértelmezett nevét megtarthatja, vagy a jobb oldali bemenet nevére koppintva tetszés szerint megváltoztathatja.
 Abban az esetben, ha ezt a választást már az első beállítás lefutása után módosítani szeretné, a beállítások menüponton keresztül bármely más opciót kiválaszthat.

7. lépés: Válassza ki a gyors bemeneti forrásokat, egy egyszerű menü jelenik meg, amelyből kiválaszthatja a leggyakrabban használt bemeneteket, amelyek között gyorsan válthat.

8. lépés: A konfiguráció befejeződött, élvezze a képernyőt.

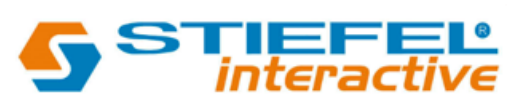

#### 3.2 INDITÁSI MENÜ

A távirányító Home gombjának vagy a Legamaster logónak a képernyőn történő egyszeri megnyomásával megnyílik a Kezdőképernyő. Ebből a testreszabható menüből gyorsan át lehet váltani a képernyő leggyakrabban használt bemenetei között.

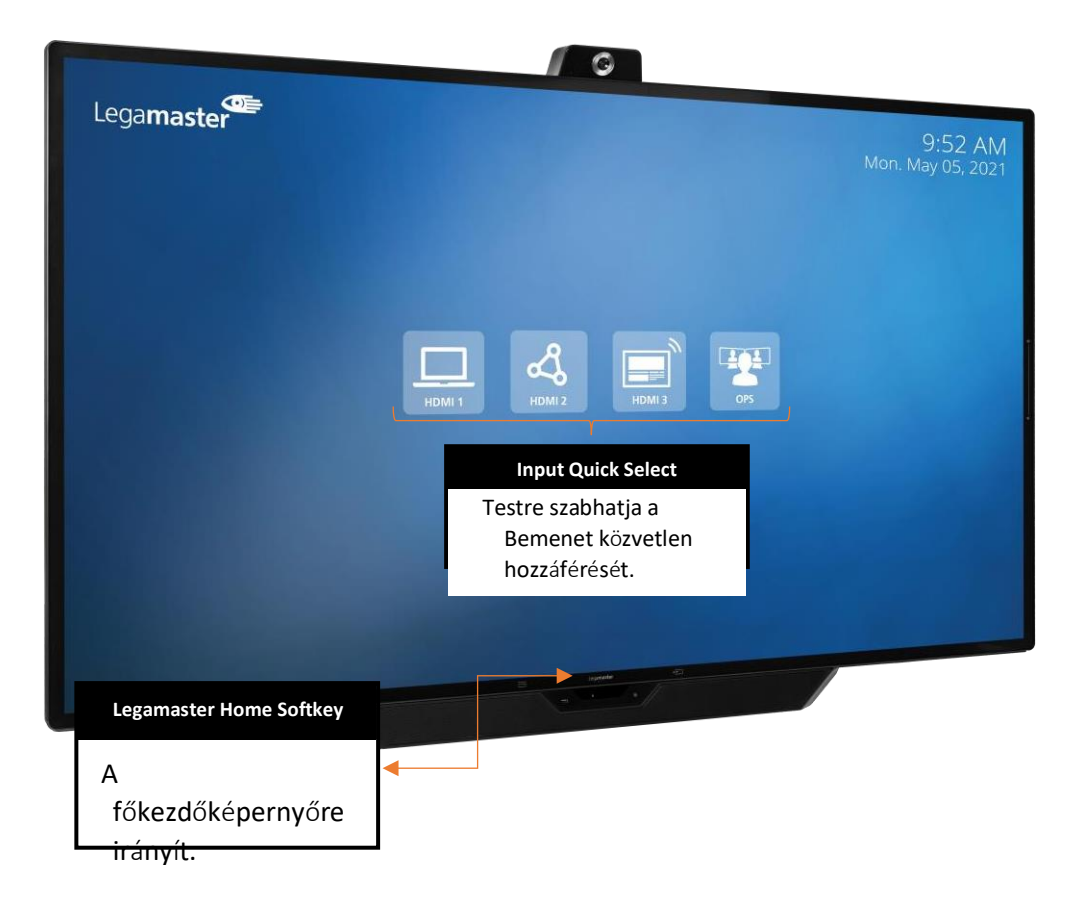

Mindez az opció testre szabható és a felhasználók igényeihez igazítható, megváltoztatva a közvetlen beviteli hozzáférés ikonok, képek és nevek mennyiségét.

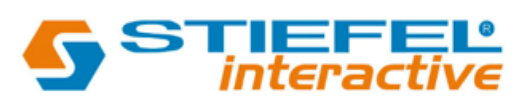

## 3.3 BEALLITÁSOK MENÜ

| MAIN SETTINGS |               | LEVEL 1                              | VALUES                                                                       | EXPLANATION                                                        |
|---------------|---------------|--------------------------------------|------------------------------------------------------------------------------|--------------------------------------------------------------------|
|               | Customization | Source & Home Screen Personalization |                                                                              | Change Active homescreen icons and input names                     |
|               |               | Home Source                          | HDMI 1/ HDMI 2 / HDMI 3 / OPS / DisplayPort /<br>Type-C / Home Screen        | Select the Home button source switch                               |
|               |               | Quick input 1                        | HDMI 1/ HDMI 2 / HDMI 3 / OPS / DisplayPort /<br>Type-C / None               | Select the Quick Switch Input 1                                    |
|               |               | Quick Input 2                        | HDMI 1/ HDMI 2 / HDMI 3 / OPS / DisplayPort /<br>Type-C / None               | Select the Quick Switch Input 2                                    |
|               |               | Homescreen Layout                    | Option 1/ Option 2/ Option 3 / Homescreen<br>Disabled                        | Select the homescreen Layout from the given options.               |
|               |               |                                      | AutoSense                                                                    | AutoSence Options and Configurations.                              |
|               |               | Auto-Detect                          | ON/OFF                                                                       | Turn Auto-Detect ON & OFF.                                         |
|               |               | AutoLoop                             | ON/OFF                                                                       | Turn AutoLoop ON & OFF.                                            |
|               |               | OSD Time Out                         | 5 sec. / 10 sec. / 20 sec. / 30 sec. / 60 sec. / OFF                         | Select the OSD time out timer.                                     |
|               |               | Power ON Input                       | HDMI 1/ HDMI 2 / HDMI 3 / OPS / DisplayPort /<br>Type-C / Home Screen / Last | Select the source for the screen to start on.                      |
|               |               | Schedule                             | ON/OFF                                                                       | Turn the scheduler on ON & OFF.                                    |
|               |               | Power ON Time                        | Time settings                                                                | Time set up for the screen to turn ON.                             |
|               |               | Power OFF Time                       | Time settings                                                                | Time set up for the screen to turn OFF.                            |
|               |               | Scheduled Days                       | Week Calendar                                                                | Select Days on which to apply power timer settings.                |
|               | Power         | Motion Wake-Up                       | ON/OFF                                                                       | Turn Motion Wake-Up ON & OFF.                                      |
|               |               | Motion Detection                     | OFF / 5min. / 15 min. / 30 min. / 45 min. / 60<br>min.                       | Set Motions Detection timer.                                       |
|               |               | OPS Power                            | Auto / Always ON                                                             | Set OPS power Settings.                                            |
|               |               | OPS Boot                             | ON/OFF                                                                       | Set OPS to Boot up when the screen does.                           |
|               |               | Smart Light Control                  | ON/OFF                                                                       | Turn Smart light Control ON & OFF.                                 |
| Settings      |               | Power Saving Config                  | ECO / Wake on LAN / Wake on All / Always ON                                  | Select the Power Configuration Options.                            |
| 0             |               | Scheme                               | Standard / Soft / Vivid / Natural / Sports                                   | Select a picture scheme to apply to the screen's picture settings. |
|               |               | Contrast                             | 0-100                                                                        | Adjust Contrast Settings.                                          |
|               |               | Brightness                           | 0-100                                                                        | Adjust Brightness Settings.                                        |
|               |               | Sharpness                            | 0-100                                                                        | Adjust Sharpness Settings.                                         |
|               | Picture       | Hue                                  | 0-100                                                                        | Adjust Hue.                                                        |
|               | i lettire     | Saturation                           | 0-100                                                                        | Adjust Sturation Settings.                                         |
|               |               | Backlight                            | 0-100                                                                        | Adjust the Backlight intensity                                     |
|               |               | Gamma                                | OFF / 2.2                                                                    | Select Gamma Options.                                              |
|               |               | Color Temperature                    | 9300k / 7500k / 6500k / 5000k                                                | Select Color Temperature.                                          |
|               |               | HDMI Color Range                     | Auto / 0-255 / 16-235                                                        | Adjust HDMI Color Range                                            |
|               |               | Volume                               | 0-100                                                                        | Adjust Volume Level.                                               |
|               |               | Audio Mode                           | User / Music / Movie / Video Conference                                      | Select the desired Audio Mode                                      |
|               | Audio         | Treble                               | -6 - 6                                                                       | Adjust Treble Settings.                                            |
|               | Audio         | Bass                                 | -6 - 6                                                                       | Adjust Bass Settings                                               |
|               |               | Speaker                              | ON/OFF                                                                       | Set Speackers ON & OFF                                             |
|               |               | Audio Source                         | Auto / Default / USB Audio                                                   | Select the Audio Source to be used.                                |
|               | System        | Model Name                           |                                                                              | Screen's Model Name                                                |
|               |               | Version                              |                                                                              | Screens's Firmware Version                                         |
|               |               | Serial Number                        |                                                                              | Screens's Serial Number                                            |
|               |               | Language                             | English / Deutsch / Nederlands / Francais /<br>Español                       | Select the Screens UI Language                                     |
|               |               | Firmware Update (USB)                |                                                                              | Perform a Firmware Update through an USB Drive.                    |
|               |               | Firmware Update (OTA)                |                                                                              | Perform a Firmware Update using the Over The Air service.          |
|               |               | Factory Reset                        |                                                                              | Perform a factory reset.                                           |

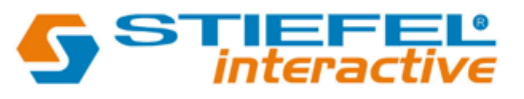

| MAIN SETTINGS |                        | LEVEL 1                 | VALUES                        | EXPLANATION                                              |
|---------------|------------------------|-------------------------|-------------------------------|----------------------------------------------------------|
|               | Time &<br>Date         | Use Network Time        | ON/OFF                        | Retrieve Time setting from the available network.        |
|               |                        | Date                    |                               | Set Date                                                 |
|               |                        | Time                    |                               | Set Time                                                 |
|               |                        | Timezone                |                               | Set TimeZone                                             |
|               |                        | Use 24 Hour Time        | ON/OFF                        | Set clock to use 24 Hour Time                            |
|               |                        | Date Format             |                               | Select the format on which the Date will be<br>displayed |
|               |                        | Ethernet                | DHCP                          | Turn DHCP ON/OFF                                         |
|               |                        |                         | IP Address                    | Displays the Screen's IP Address                         |
|               |                        |                         | Subnet                        | Displays the Screen's Subnet                             |
|               |                        |                         | Gateway                       | Displays the Screen's Gateway                            |
|               |                        |                         | DNS 1                         | Displays the Screen's First DNS                          |
|               |                        |                         | DNS 2                         | Displays the Screen's Second DNS                         |
| Settings      |                        | Ethernet MAC            |                               | Displays the Screen's Ethernet Adaptors MAC              |
|               | Network<br>and Control | LAN IP                  |                               | Displays the Screen's LAN IP                             |
|               |                        | Wi-Fi                   | DHCP                          | Turn DHCP ON/OFF                                         |
|               |                        |                         | IP Address                    | Displays the Screen's IP Address                         |
|               |                        |                         | Subnet                        | Displays the Screen's Subnet                             |
|               |                        |                         | Gateway                       | Displays the Screen's Gateway                            |
|               |                        |                         | DNS 1                         | Displays the Screen's First DNS                          |
|               |                        |                         | DNS 2                         | Displays the Screen's Second DNS                         |
|               |                        | Wi-Fi MAC               |                               | Displays the Screen's Wi-Fi Adaptors MAC                 |
|               |                        | Wi-Fi IP                |                               | Displays the Screen's Wi-Fi IP                           |
|               |                        | Cont                    | trol Over TCP                 | Control Over TCP Options and Configurations              |
|               |                        | Enable Control over TCP | ON/OFF                        | Turn Control over TCP ON & OFF.                          |
|               |                        | TCP Port                |                               | TCP Port information.                                    |
|               |                        | RS232 Baud Rate         | 9600 / 19200 / 38400 / 115200 | Select the baud rate to be used.                         |

## 3.4 A KÉPERNYŐ FRISSITÉSE

A képernyő első használata előtt frissítse azt a legújabb firmware-verzióra. A Supreme touch monitor 2 módon frissíthető: Over-the-Air (internetkapcsolat szükséges) vagy USB-meghajtó segítségével.

A legújabb firmware-verzióra történő frissítéshez OTA használatával nyissa meg a gyorsindítás menüt az érintőképernyő menü softkey-jének megérintésével. Ebben a menüben kattintson a Beállítás lehetőségre a fő beállítási menü megnyitásához, és navigáljon a Rendszer -> Firmware frissítés (OTA) menüpontra. Ha elérhető a frissítés, akkor a rendszer egy letöltési lehetőséget fog felajánlani.

A legújabb firmware-verzióra történő frissítéshez USB-meghajtó használatával nyissa meg a Gyorsindítás menüt az érintőképernyőn lévő menü lágygombjának megérintésével. Ebben a menüben kattintson a Beállítás lehetőségre a fő beállítások- menü megnyitásához, és navigáljon a Rendszer -> Firmware frissítés (USB) menüpontra.

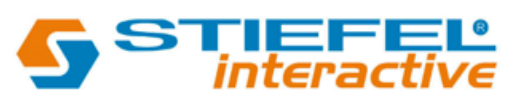

### 3.5 A SOFTKEY-K MÜKÖDTETÉSE

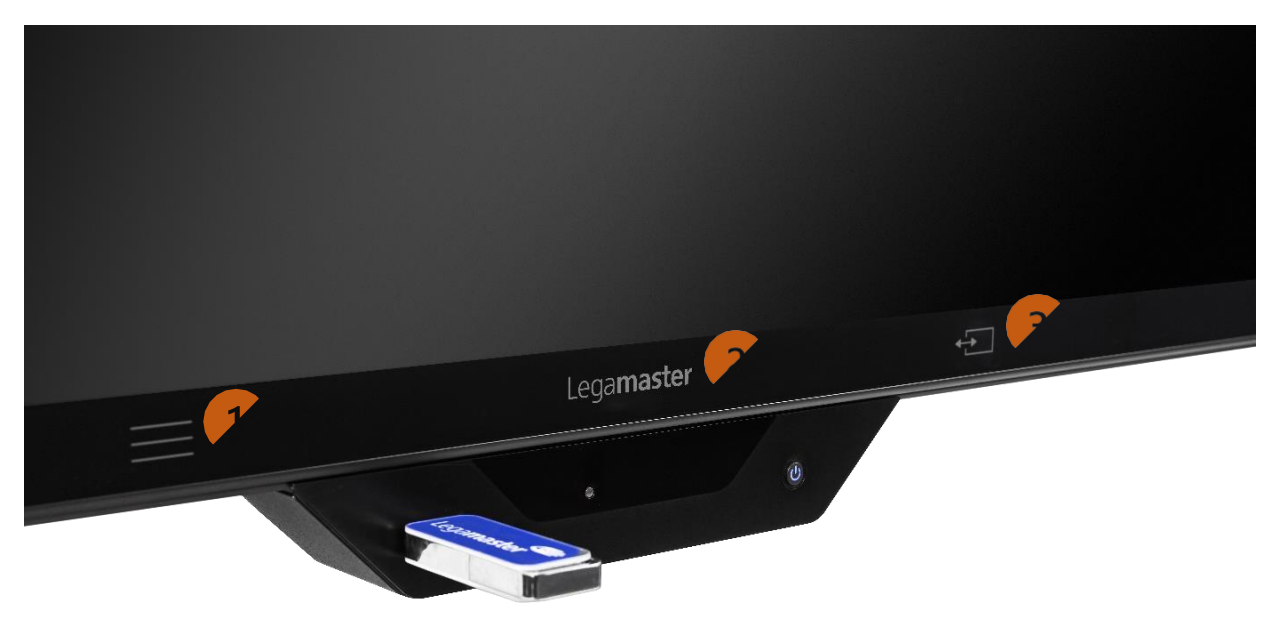

1. Menü Softkey: Ez a Softkey megnyitja a Gyorsindítás menüt. Ebből a menüből módosíthatja és testre szabhatja a képernyőt és annak tartalmát.

2. Home Softkey: Ezzel a Softkey-vel a Kezdőképernyőre léphet..

3. Gyorsváltás lágygomb: Ez a Softkey két előre kiválasztott bemenet között vált.

#### 3.6 GYORS VÁLTÓ GOMB FUNKCIÓI

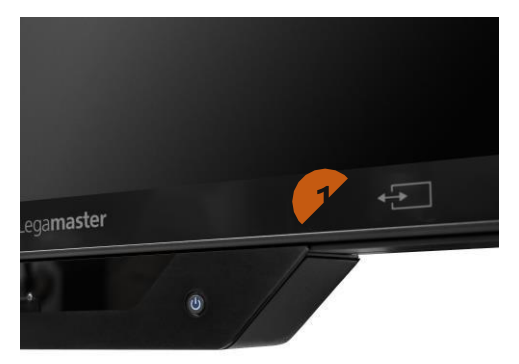

A gyorsváltó gomb (1) két bemeneti forrás közötti gyors és egyszerű váltásra konfigurálható.

Ez a konfiguráció vagy az első beállítási lépéseket követve, vagy a "Testreszabás" menüpont alatt található fő beállítási lehetőségeken keresztül konfigurálható.

Példaként konfigurálhatja az 1. gyorskapcsoló bemenetet az OPS-ra, a 2. gyorskapcsoló bemenetet pedig az AirServer Connectre, így a felhasználó könnyen és zökkenőmentesen válthat a két bemenet között.

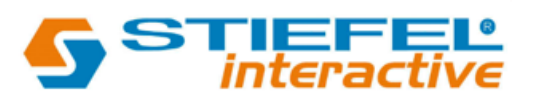

#### 3. HIBA ELHÁRITÁS

A GYAKRAN ISMÉTELT KÉRDÉSEKÉRT KÉRJÜK, LÁTOGASSON EL A KÖVETKEZŐ OLDALRA: FAQ.LEGAMASTER.COM

### 4. KIEGÉSZÍTÖK

#### **4.1 SUPREME CAMERA**

Élvezze a teljes Supreme megoldást az új Supreme kamerával.

Ezt a kamerát pillanatok alatt beépítheti a képernyő tetejére, sőt, a 75"-es és 86"-es képernyőkön még arra is van lehetőség, hogy elforgassa és oldalra csúsztassa.Optical Resolution: 1920 x 1080

- Frame Rate: 30 fps 200 lux
- Field of View: 103 (H) x 70 (V)
- Microphones: 5ch. Digital, Omnidirectional
- Microphone Range: 5m
- Dimensions (mm): 183.4 x 93.9 x 57.8

#### **4.2 SUPREME SMARTBAR**

Élvezze a teljes Supreme megoldást az új Supreme Smartbarral.

Ezt a Smartbar-t integrálhatja a Supreme képernyőjéhez, és élvezheti a legjobb videokonferencia

hangszabványokat, valamint engedélyezheti a jelenlétérzékelő megoldást.

- Érzékelési tartomány: 3,5m +/- 0,5m @120 fok.
- Érzékelési gyakoriság: 2-4 Sec. Enjoy the full Supreme solution with the new Supreme Smartbar.

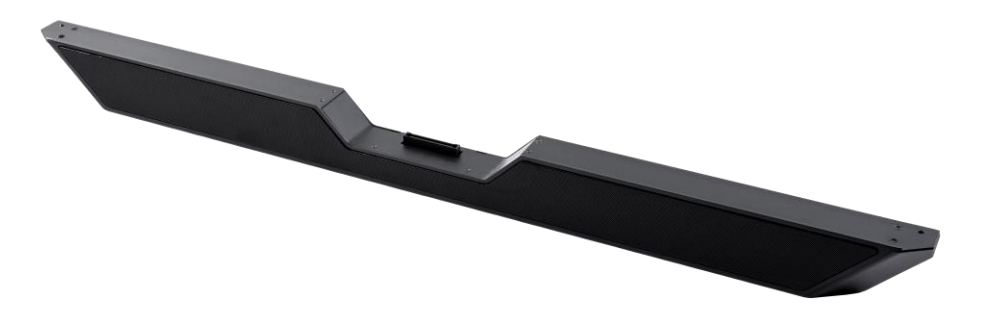

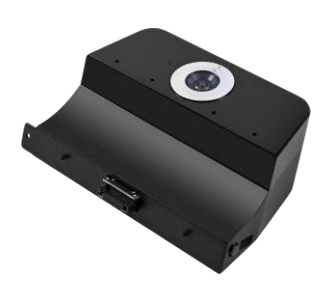

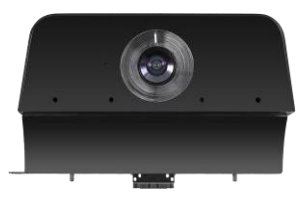